# Video Conference Camera

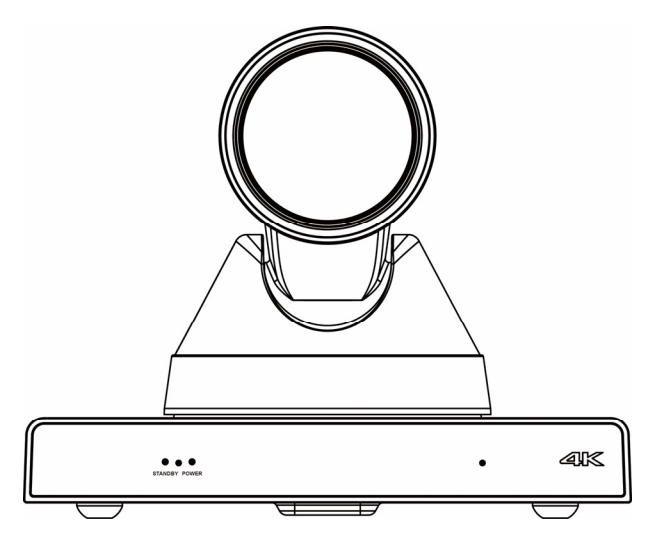

**User Manual** 

English (V1.1)

# **Copyright Notice**

All contents of this manual, whose copyright belongs to our Corporation cannot be cloned, copied or translated without the permission of the company. Product specifications and information which were referred to in this document are for reference only. We may change, delete, or update any content at any time and without prior notice.

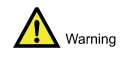

This is class A production. Electromagnetic radiation at specific frequencies may affect the image quality of TV in home environment.

# Catalogue

| 1 | Note.         |                              | 1  |
|---|---------------|------------------------------|----|
| 2 | Packi         | ng List                      | 1  |
| 3 | Quick         | Start                        | 1  |
| 4 | Syste         | m Select Video Format        | 2  |
| 5 | About Product |                              | 2  |
|   | 5.1           | Features                     | 2  |
|   | 5.2           | Product Specification        | 3  |
|   | 5.3           | Interfaces and Buttons       | 4  |
|   | 5.4           | Dimension                    | 4  |
|   | 5.5           | Remote Control               | 5  |
|   | 5.6           | RS-232 Interface             | 6  |
|   | 5.7           | VISCA Network                | 6  |
|   | 5.8           | Serial Communication Control | 7  |
| 6 | GUI S         | Settings                     | 7  |
|   | 6.1           | MENU                         | 7  |
|   | 6.2           | EXPOSURE                     | 7  |
|   | 6.3           | COLOR                        | 8  |
|   | 6.4           | IMAGE                        | 8  |
|   | 6.5           | P/T/Z                        | 9  |
|   | 6.6           | NOISE REDUCTION              | 9  |
|   | 6.7           | SETUP                        | 9  |
|   | 6.8           | COMMUNICATION SETUP          | 9  |
|   | 6.9           | RESTORE DEFAULT              | 10 |
| 7 | Netwo         | ork Function                 | 10 |
|   | 7.1           | Operating Environment        |    |
|   | 7.2           | Equipment Installation       |    |
|   | 7.3           | Internet Connection          |    |
|   | 7.4           | IP camera controlled by LAN  |    |
|   |               | 7.4.1 Setup IP address       | 10 |
|   |               | 7.4.2 Visit/Access IP Camera | 11 |

8

| 7.5    | IP Car | nera controlled by WAN              | 12 |
|--------|--------|-------------------------------------|----|
|        | 7.5.1  | Setup IPC controlled by dynamic DNS | 12 |
|        | 7.5.2  | Dynamic DNS visit camera            | 12 |
|        | 7.5.3  | VLC stream media player monitoring  | 12 |
| 7.6    | IP Car | nera Parameter Setup                | 13 |
|        | 7.6.1  | Homepage Introduction               | 13 |
|        | 7.6.2  | Video Settings                      | 14 |
|        | 7.6.3  | Image Settings                      | 15 |
|        | 7.6.4  | Audio Settings                      | 16 |
|        | 7.6.5  | System Settings                     | 16 |
|        | 7.6.6  | Network Settings                    | 16 |
|        | 7.6.7  | Device Information                  | 17 |
| 7.7    | Downl  | oad the Network Upgrade Program     | 17 |
| Mainte | enanc  | e and Troubleshooting               | 17 |

# 1 Note

### • Electric Safety

Installation and operation must accord with electric safety standard.

### • Use caution to transport

Avoid stress, vibration or soakage in transport, storage and installation.

### • Polarity of power supply

The power supply of this product is +12V, the max electrical current is 2A. Polarity of the power supply plug drawing shows as below.

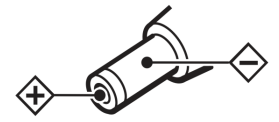

### Installation Precautions

Do not grasp the camera lens when carrying it. Don't touch camera lens by hand. Mechanical damage may be caused by doing so.

Do not use in corrosive liquid, gas or solid environment to avoid any cover (plastic

# 3 Quick Start

1) Please check connections are correct before starting.

material) damage. Make sure there is no obstacle within rotation range.

Please never power on before installation is completed.

### • Do not dismantle the camera

We are not responsible for any unauthorized modification or dismantling.

Specific frequencies of electromagnetic field may affect the image of the camera!

# 2 Packing List

When you unpack, check that all the supplied accessories are included:

| Name             | Quantity |
|------------------|----------|
| Camera           | 1        |
| AC Power Adaptor | 1        |
| Power Cable      | 1        |
| RS232 Cable      | 1        |
| Remote Control   | 1        |
| User Manual      | 1        |

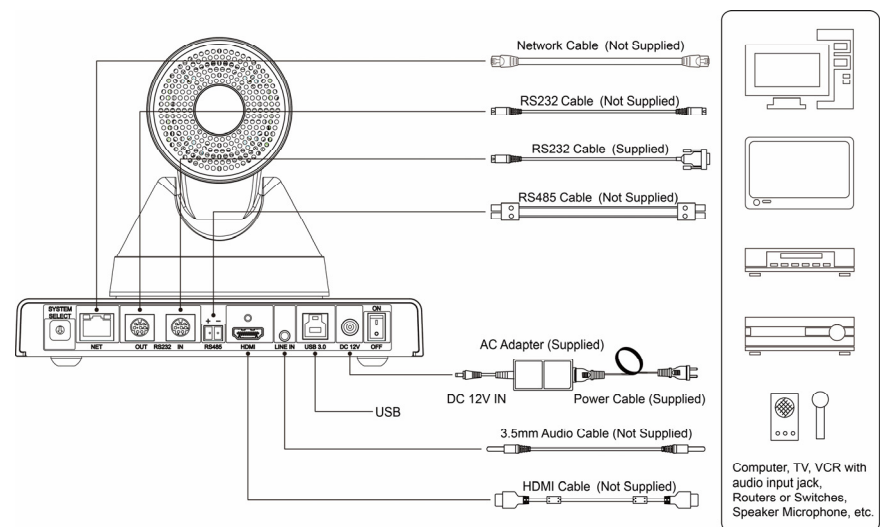

- Connect the power adapter to the power connector on the rear panel of the camera. The power indicator on the front panel of the camera is on.
- After the camera is powered on, it starts to initialize, right up to the limit position, and then both horizontal and vertical go to the middle position, the motor stops running, and the initialization is completed.
  (Note: If preset 0 is saved, PTZ will be move to preset 0)

| No. | Video Format   |
|-----|----------------|
| 0   | 1080P@60fps    |
| 1   | 1080P@50fps    |
| 2   | 1080I@60fps    |
| 3   | 1080I@50fps    |
| 4   | 720P@60fps     |
| 5   | 720P@50fps     |
| 6   | 1080P@30fps    |
| 7   | 1080P@25fps    |
| 8   | 4K@30fps       |
| 9   | 4K@25fps       |
| А   | 1080P@59.94fps |
| В   | 1080I@59.94fps |
| С   | 1080P@29.97fps |
| D   | 720P@59.94fps  |
| E   | 4K@29.97fps    |
| F   |                |

### 4 System Select Video Format

# 5 About Product

### 5.1 Features

### • 4K Ultra HD

Using a new generation of SONY 1/2.5 inch, 8.51 million pixel high-quality UHD CMOS sensor. It can provide 4K ultra high definition, up to 4K@30fps/25fps image coding output, and downwards compatibility with 1080P, 720P resolution, etc.

### HDMI 1.4

It supports HDMI 1.4 version and output uncompressed 4K original video.

### Multiple Interfaces

It supports HDMI/USB 3.0/Network Interface, and it output 4K video at the same time.

### 12x Wide Angle Lens

Customized high quality real 8 million ultra high resolution 4K lens, 12x optical zoom, maximum  $70^{\circ}$  viewing angle.

### • Support PoE

Support PoE power supply, and control, power supply, video and audio can be completed with only one network cable.

### • Infrared Transmission

In addition to receiving the dedicated remote control signal, the camera can also receive the user's infrared remote control signal and send it to the back-end device (such as video conference terminal) through the VISCA IN port, so that the back-end device can be hidden in the cabinet.

### Built-in Microphone

Built-in microphone array, it can pick up sound distance up to nine meters, unique noise suppression algorithm, it can make your voice perfect presentation.

### Low Light

The application of 2D and 3D noise reduction algorithm greatly reduces image noise. Even under the condition of ultra-low illumination, it still keep the picture clean and clear, and the SNR of image is as high as 55dB.

### Remote Control

Through the RS232 and RS485 serial ports, the camera can be controlled remotely.

# 5.2 Product Specification

| Name                         | Video Conference Camera                                                                                                    |
|------------------------------|----------------------------------------------------------------------------------------------------|
| Camera                       |                                                                                                    |
| Video System                 | 4K@30fps, 4K@29.97fps,<br>4K@25fps, 1080P@60fps,<br>1080P@59.94fps,<br>1080P@50fps,<br>1080I@60fps,<br>1080I@59.94fps,<br>1080I@59.94fps,<br>1080P@30fps,<br>1080P@29.97fps,<br>1080P@25fps,<br>720P@60fps,<br>720P@60fps,<br>720P@59.94fps,<br>720P@50fps |
| Sensor                       | 1/2.5 inch, CMOS, Max<br>Effective Pixel: 851M                                                                                                    |
| Scanning Mode                | Progressive                                                                                                    |
| Lens                         | 12x, f = 4.4mm ~ 52.8mm,<br>F1.8 ~ F2.6                                                                                                    |
| Digital Zoom                 | 16x                                                                                                    |
| Minimum<br>Illumination      | 0.05 Lux @<br>(F1.8, AGC ON)                                                                                                    |
| Shutter                      | 1/30s ~ 1/10000s                                                                                                    |
| White Balance                | Auto, Indoor, Outdoor, One<br>Push, Manual, VAR                                                                                                    |
| Backlight<br>Compensation    | Support                                                                                                    |
| Digital Noise<br>Reduction   | 2D & 3D Digital Noise<br>Reduction                                                                                                    |
| Signal Noise<br>Ratio        | ≥55dB                                                                                                    |
| Horizontal Angle<br>of View  | 71° ~ 8.2°                                                                                                    |
| Vertical Angle of<br>View    | 42.7° ~ 4.5°                                                                                                    |
| Horizontal<br>Rotation Range | ±170°                                                                                                    |
| Vertical Rotation<br>Range   | ±30°                                                                                                    |
| Pan Speed<br>Range           | 1.54° ~ 82°/s                                                                                                    |
| Tilt Speed<br>Range          | 0.43° ~ 42.7°/s                                                                                                    |

| H & V Flip                  | Support                                                                                                    |  |
|-----------------------------|----------------------------------------------------------------------------------------------------|--|
| PoE                         | Support                                                                                                    |  |
| Image Freeze                | Support                                                                                                    |  |
| Number of<br>Preset         | 255                                                                                                    |  |
| Preset Accuracy             | 0.1°                                                                                                    |  |
| IPC Features                |                                                                                                    |  |
| Video<br>Compression        | H.264/H.265/MJPEG                                                                                                    |  |
| Video Stream                | First Stream,<br>Second Stream                                                                                                    |  |
| First Stream<br>Resolution  | 3840x2160, 1920x1080,<br>1280x720, 1024x576,<br>960x540, 640x480,<br>640x360                                                                  |  |
| Second Stream<br>Resolution | 1280x720, 1024x576,<br>720x576 (50Hz support),<br>720x480 (60Hz support),<br>720x408, 640x360,<br>480x270, 320x240,<br>320x180                |  |
| Video Bit Rate              | 32Kbps ~ 102400Kbps                                                                                                    |  |
| Bit Rate Type               | Variable Rate, Fixed Rate                                                                                                    |  |
| Frame Rate                  | 50Hz: 1fps ~ 25fps,<br>60Hz: 1fps ~ 30fps                                                                                                    |  |
| Audio<br>Compression        | AAC                                                                                                    |  |
| Audio Bit Rate              | 48Kbps, 64Kbps, 96Kbps, 128Kbps                                                                                                    |  |
| Protocols                   | TCP/IP, HTTP, RTSP,<br>RTMP, ONVIF, DHCP,<br>Multicast, etc.                                                                                  |  |
| Input/Output Interface      |                                                                                                    |  |
| Network<br>Interface        | 1 x RJ45: 10/100/1000M<br>Adaptive Ethernet Ports                                                                                             |  |
| Communication<br>Interface  | 1 x RS-232 OUT: 8pin Min<br>DIN, Max Distance: 30m,<br>Protocol: VISCA network<br>use only<br>1 x RS232 IN: 8pin Min<br>DIN Max Distance: 20m |  |
|                             | Protocol: VISCA / Pelco-D<br>/ Pelco-P                                                                                                    |  |

| Communication<br>Interface | 1 x RS-485: 2pin phoenix<br>port, Max Distance:<br>1200m, Protocol: VISCA /<br>Pelco-D / Pelco-P |  |
|----------------------------|--------------------------------------------------------------------------------------------------|--|
| HDMI Interface             | 1 x HDMI: Version 1.4                                                                            |  |
| Audio Interface            | 1 x LINE IN: 3.5mm Audio<br>Interface                                                            |  |
| USB Interface              | 1 x USB 3.0: Type B                                                                              |  |
| Power Jack                 | JEITA type (DC IN 12V)                                                                           |  |
| Physical Parameter         |                                                                                                  |  |
| Input Voltage              | DC 12V / PoE (802.3af)                                                                           |  |
| Current<br>Consumption     | 0.61A (Max)                                                                                      |  |
| Operating<br>Temperature   | -10°C ~ 40°C                                                                                     |  |
| Storage<br>Temperature     | -40°C ~ 60°C                                                                                     |  |
| Power<br>Consumption       | 7.32W (Max)                                                                                      |  |
| MTBF                       | >30000h                                                                                          |  |
| Size                       | 200 x 129 x 161mm                                                                                |  |
|                            |                                                                                                  |  |

| Item | Name               |
|------|--------------------|
| 4    | RS232 IN Interface |
| 5    | RS485 Interface    |
| 6    | HDMI Interface     |
| 7    | LINE IN Interface  |
| 8    | USB 3.0 Interface  |
| 9    | DC 12V Interface   |
| 10   | Power Switch       |
|      |                    |

# 5.4 Dimension

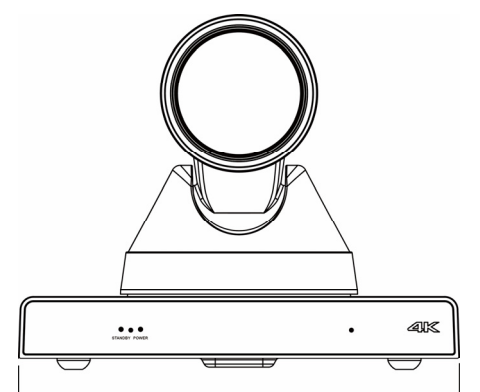

-200-

# 5.3 Interfaces and Buttons

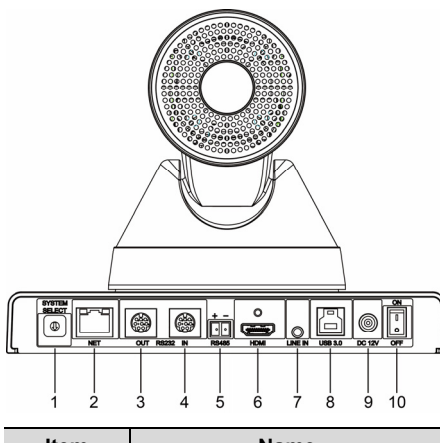

| Item | Name                 |
|------|----------------------|
| 1    | System Select Switch |
| 2    | Network Interface    |
| 3    | RS232 OUT Interface  |
|      |                      |

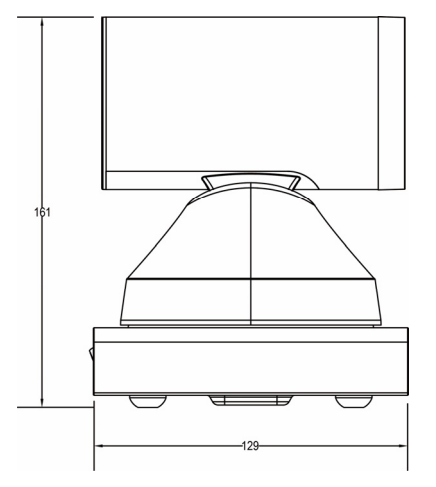

### 5.5 Remote Control

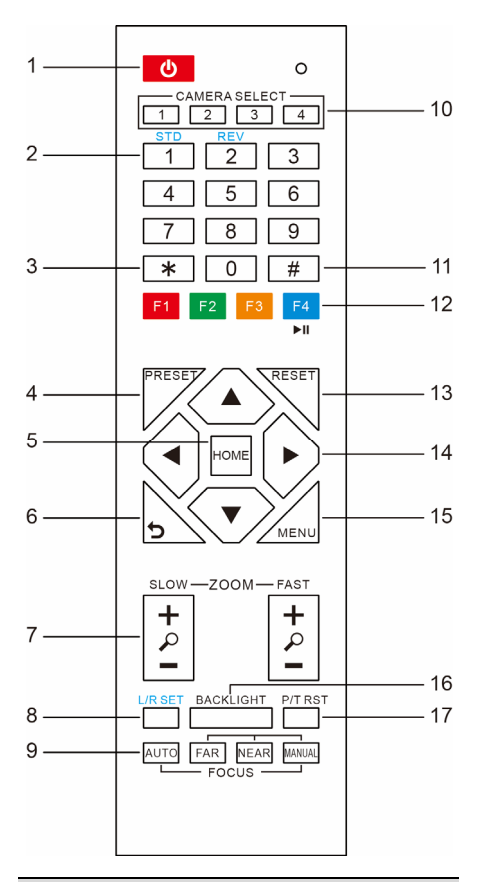

### **Key Description**

### 1. Standby Key

Press this button to enter standby mode. Press it again to enter normal mode.

Note: Power consumption in standby mode is approximately half of the normal mode

#### 2. Number Key

To set preset or call preset.

#### 3. \*Key

Used with other buttons.

### 4. Preset Key

Set preset: Store a preset position.

[SET PRESET] + Numeric button (0-9): Setting a corresponding numeric key preset position.

### 5. HOME Key

Confirm menu, enter the submenu or the PTZ will back to the middle position after pressed it

#### 6. Return Key

Return back the last level menu

### 7. Zoom Key

Slow Zoom: Zoom In [+] or Zoom Out [-] slowly Fast Zoom: Zoom In [+] or Zoom Out [-] fast

#### 8. Left/Right Setting Key

Press with 1 buttons and 2 buttons setting the direction of the Pan-Tilt.

- Simultaneously press L/R Set +1[STD]: set the Pan-Tilt turn the same direction as the L/R Set.
- Simultaneously press L/R Set +2[REV]: set the Pan-Tilt turn the opposite direction as the L/R Set.

#### 9. Focus Key

Used for focus adjustment.

Press [AUTO] adjust the focuses on the center of the object automatically. To adjust the focus manually.

Press [MANUAL] adjust the focus on the center of the object manual.

MANUAL button, and adjust it with [Far] (Focus on far object) and [NEAR] (Focus on near object).

### 10. Selection Key

Press the button corresponding to the camera you want to operate with the remote controller.

#### 11. #Key

Used with other buttons.

12. IR Remote Control Key

- [\*]+[#]+[F1]: Address 1
- [\*]+[#]+[F2]: Address 2

[\*]+[#]+[F3]: Address 3 [\*]+[#]+[F4]: Address 4

### 13. Reset Key

Clear preset: Erase a preset position. [CLEAR PRESET] + Numeric button (0-9) Or: [\*]+[#]+[CLEAR PRESET]: Erase all the preset individually.

### 14. PTZ Control Key

Press arrow buttons to perform panning and tilting. Press [HOME] button to face the camera back to front.

#### 15. Menu Key

MENU: enter or exit OSD MENU.

### 16. Backlight Key

BLC ON/OFF: Press this button to enable the backlight compensation. Press it again to disable the backlight compensation. NOTE:

- Effective only in auto exposure mode.
- If a light behind the subject, the subject will become dark. In this case, press the backlight ON/OFF button. To cancel this function, press backlight ON/OFF button.

#### 17. PTZ Reset Key

#### Preset Pan/Tilt self-test.

#### 18. Image Freezing Function

Manually freeze: Open the freezing function after press the remote control [F4], display "Freeze" on the left upper corner character. after five seconds display disappear automatically. If you want to cancel the freeze, press [F4] key and then can return to normal, display "Unfreeze" on the left upper corner, after five seconds display disappear automatically.

Recalling the Preset image Freeze: By the OSD Menu Setting "Recalling the Preset image Freeze" function. After the function is opened, the screen will stay in before Recalling the Preset when Recalling the Preset, the screen can be switched to the preset position screen until the camera points to the preset position.

### 19. Shortcut Set

| [*]+[#]+[1]: | OSD menu default English    |
|--------------|-----------------------------|
| [*]+[#]+[3]: | OSD menu default Chinese    |
| [*]+[#]+[4]: | Default IP address          |
| [*]+[#]+[5]: | Save OSD                    |
| [*]+[#]+[6]: | Quickly recover the default |
| [*]+[#]+[8]: | Look the camera version     |
| [*]+[#]+[9]: | Quickly set up inversion    |

### 5.6 RS-232 Interface

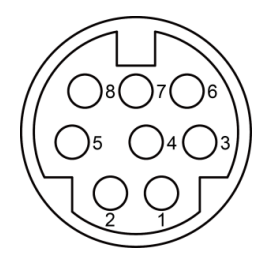

| No. | Function |
|-----|----------|
| 1   | DTR      |
| 2   | DSR      |
| 3   | TXD      |
| 4   | GND      |
| 5   | RXD      |
| 6   | GND      |
| 7   | IR OUT   |
| 8   | NC       |

The correspondence between the camera and Windows DB-9 pin:

| Camera   | Windows DB-9 |
|----------|--------------|
| 1.DTR 🔪  | 1.CD         |
| 2.DSR 🔨  | 2.RXD        |
| 3.TXD -  | 3.TXD        |
| 4.GND    | 4.DTR        |
| 5.RXD 👗  | 5.GND        |
| 6.GND    | ₩6.DSR       |
| 7.IR OUT | 7.RTS        |
| 8.NC     | 8.CTS        |
|          | 9.RI         |

The correspondence between the camera and the Mini DIN pin:

| Camera   | Mini DIN |
|----------|----------|
| 1.DTR 📉  | 1.DTR    |
| 2.DSR 🗲  | 2.DSR    |
| 3.TXD 🔪  | ✓ 3.TXD  |
| 4.GND -  | 4.GND    |
| 5.RXD 🖌  | 5.RXD    |
| 6.GND    | 6.GND    |
| 7.IR OUT | 7.NC     |
| 8.NC     | 8.NC     |
|          |          |

### 5.7 VISCA Network

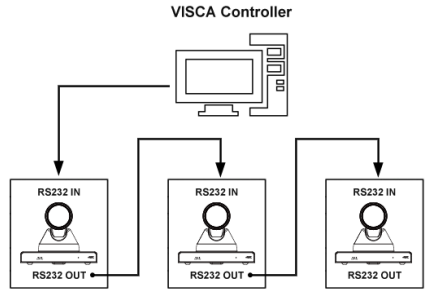

VISCA Equipment

### 5.8 Serial Communication Control

### RS232 Communication Control

The camera is controlled via RS232. The RS232 serial port parameters are as follows: Baud rate: 2400/4800/9600/38400 bit/s; Starting Position: 1 bit Data bit: 8 bits Stop bit: 1 bit Check digit: None

### RS485 Communication Control

Control camera via RS485, half duplex mode: Baud rate: 2400/4800/9600/38400 bit/s; Starting position: 1 bit

Data bit: 8 bits

Stop bit<sup>.</sup> 1 bit

Check digit: None

After power on, the camera goes to the upper right limit and then back to the middle position. The zoom lens is pulled to the farthest position, auto focus, and the aperture is adjusted to the default value. If the camera has preset 0 saved, the camera will be set to position 0 after the initialization is completed. At this point, the user can use the serial port command to control the camera.

• List of protocols (omitted)

The serial port of the camera follows the VISCA/Pelco-D/Pelco-P standard protocol. If secondary development is required, the camera can be controlled according to the standard protocol.

# 6 GUI Settings

### 6.1 MENU

Press [MENU] button to display the main menu on the normal screen, using arrow button to move the cursor to the item to be set. Press the [HOME] button to enter the corresponding sub-menu.

| MENU                |
|---------------------|
| Exposure            |
| Color               |
| Image               |
| P/T/Z               |
| Noise Reduction     |
| Setup               |
| Communication Setup |
| Restore Default     |
|                     |
| [Home] Enter        |
| [Menu] Exit         |

### 6.2 EXPOSURE

Move the main menu cursor to [EXPOSURE], and press [HOME] key enter the exposure page, as shown in the following figure.

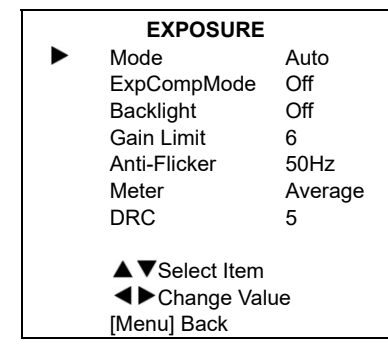

Mode: Exposure mode, optional items: Auto, Manual, SAE, AAE, Bright.

ExpCompMode: Exposure the compensation mode, optional items: On, Off (Effective only in Auto mode).

ExpComp: Exposure the compensation value, optional items:  $-7 \sim 7$  (Effective only in

ExpCompMode item to On).

Backlight: Set the backlight compensation, optional items: On, Off (Effective only in Auto mode).

Bright: Intensity control, optional items: 0 ~ 17 (Effective only in Bright mode).

Gain Limit: Maximum gain limit, optional items: 0 ~ 15 (Effective only in Auto, SAE, AAE,

Bright mode).

Anti-Flicker: Anti-flicker, optional items: Off, 50Hz, 60Hz (Effective only in Auto, AAE, Bright mode).

Meter: Optional items: Average, Center, Smart, Top.

Iris: Aperture value, optional items: F1.8, F2.0, F2.4, F2.8, F3.4, F4.0, F4.8, F5.6, F6.8, F8.0, F9.6, F11.0, Close (Effective only in Manual, AAE mode).

Shutter: Optional items: 1/30, 1/60, 1/90, 1/100, 1/125, 1/180, 1/250, 1/350, 1/500, 1/725, 1/1000, 1/1500, 1/2000, 1/3000, 1/4000, 1/6000, 1/10000 (Effective only in Manual, SAE mode).

Gain: Optional items: 0 ~ 7 (Effective only in Manual mode).

DRC: DRC strength, optional items: 0 ~ 8.

### 6.3 COLOR

Move the main menu cursor to [COLOR], and press [HOME] key enter the color page, as shown in the following figure.

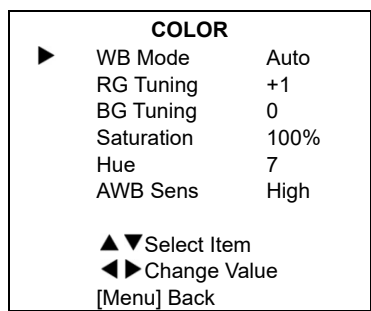

WB-Mode: White balance mode, optional items: Auto, Indoor, Outdoor, One Push, Manual. VAR. RG Tuning: Red gain fine-tuning, optional items: -10 ~ +10 (Effective only in Auto, One Push, VAR mode). BG Tuning: Blue gain fine-tuning, optional items: -10 ~ +10 (Effective only in Auto. One Push. VAR mode). Saturation: Optional items: 60% ~ 200%. Hue: Optional items: 0 ~ 14. AWB Sens: The white balance sensitivity, optional items: Low. Middle. High. RG: Red gain, optional items: 0 ~ 255 (Effective only in Manual mode). BG: Blue gain, optional items: 0 ~ 255 (Effective only in Manual mode). colortemp: Optional items: 2500K ~ 8000K (Effective only in VAR mode).

### 6.4 IMAGE

Move the main menu cursor to [IMAGE], and press [HOME] key enter the image page, as shown in the following figure.

|             | IMAGE          |         |  |  |
|-------------|----------------|---------|--|--|
|             | Luminance      | 7       |  |  |
|             | Contrast       | 8       |  |  |
|             | Sharpness      | 1       |  |  |
|             | Flip-H         | Off     |  |  |
|             | Flip-V         | Off     |  |  |
|             | B&W-Mode       | Off     |  |  |
|             | Gamma          | Default |  |  |
|             | Style          | Clarity |  |  |
|             | LDC            | Off     |  |  |
| Select Item |                |         |  |  |
|             | ■ Change Value |         |  |  |
|             | [Menu] Back    |         |  |  |

Luminance: Brightness adjustment, optional items:  $0 \sim 14$ .

Contrast: Contrast adjustment, optional items:  $0 \sim 14$ .

Sharpness: Sharpness adjustment, optional items: Auto, 0 ~ 15.

Flip-H: Image flipped horizontally, optional items: On, Off.

Flip-V: Image Flip Vertical, optional items: On, Off.

B&W-Mode: Optional items: On, Off.

Gamma: Optional items: Default, 0.45, 0.5, 0.56, 0.63.

Style: Optional items: Norm, Clarity (LED),

Clarity, Bright, PC, Custom.

LDC: Optional items: Off, -10 ~ +10.

### 6.5 P/T/Z

Move the main menu cursor to [P/T/Z], and press [HOME] key enter the P/T/Z page, as shown in the following figure.

| P/T/Z             |        |
|-------------------|--------|
| SpeedByZoom       | On     |
| AF-Zone           | Center |
| AF-Sense          | High   |
| L/R Set           | STD    |
| Display Info      | On     |
| Image Freeze      | Off    |
| Digital Zoom      | Off    |
| Call Preset Speed | 18     |
| Pre Zoom Speed    | 5      |
| ▲▼Select Item     |        |
| ▲►Change Value    |        |
| [Menu] Back       |        |

SpeedByZoom: The depth of field scale switch, optional items: On, Off.

AF-Zone: Interested in focusing area, optional items: Top, Center, Bottom.

AF-Sense: Automatic focusing sensitivity options, optional items: Low, Normal, High.

L/R Set: Optional items: STD, REV.

Display Info: Optional items: On, Off.

Image Freeze: Optional items: On, Off.

Digital Zoom: Optional items: Off, 2x, 4x, 8x, 16x.

Call Preset Speed: Optional items: 1 ~ 24.

Pre Zoom Speed: Optional items: 0 ~ 7.

### 6.6 NOISE REDUCTION

Move the main menu cursor to [NOISE REDUCTION], and press [HOME] key enter the noise reduction page, as shown in the following figure.

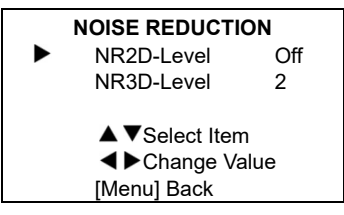

NR2D Level: 2D noise reduction, optional items: Off, Auto, 1 ~ 5.

NR3D Level: 3D noise reduction, optional items: Off, 1 ~ 8.

### 6.7 SETUP

Move the main menu cursor to [SETUP], and press [HOME] key enter the setup page, as shown in the following figure.

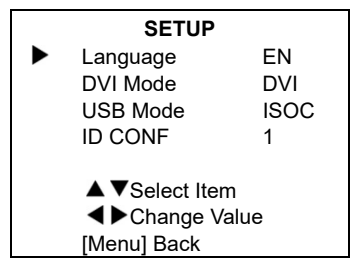

Language: Optional items: EN, Chinese, Russian.

DVI Mode: Optional items: DVI, HDMI. USB Mode: Optional items: ISOC, BULK. ID CONF: Optional items: 1 ~ 2.

### 6.8 COMMUNICATION SETUP

Move the main menu cursor to [COMMUNICATION SETUP], and press [HOME] key enter the communication setup page, as shown in the following figure.

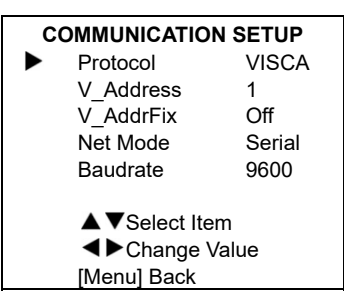

Protocol: Control protocol type, optional items: Auto, VISCA, PELCO-D, PELCO-P. V\_Address: Optional items: 1 ~ 7. (Effective only in Auto, VISCA protocol). V\_AddrFix: Optional items: On, Off (When set to On, useless in 88 30 01 FF Command). P\_D\_Address: Optional items: 0 ~ 254. (Effective only in Auto, PELCO-D protocol). P\_P\_Address: Optional items: 0 ~ 31. (Effective only in Auto, PELCO-P protocol). Net Mode: Set the serial port network control, optional items: Serial, Paral. Baudrate: Serial port baud rate, optional items:

2400, 4800, 9600, 38400.

### 6.9 RESTORE DEFAULT

Move the main menu cursor to [RESTORE DEFAULT], and press [HOME] key enter the restore default page, as shown in the following figure.

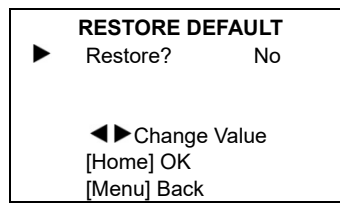

Restore: Confirm restore factory settings, optional items: Yes, No.

Note: Press [HOME] button to confirm, all parameter restore default, include IR Remote address and VISICA address.

# 7 Network Function

### 7.1 Operating Environment

Operating System: Windows 2000/2003/XP/ vista/7/8/10 Network Protocol: TCP/IP

Client PC: P4/128M RAM/40G HDD/ support scaled graphics card, support DirectX 8.0 or more advanced version.

### 7.2 Equipment Installation

- Connect internet camera to your internet or to your PC directly via internet cable.
- 2) Turn on DC 12V power.
- 3) If the network connection is normal, the connection light (green) at the network interface will light up within 5 seconds, and the data indicator (orange) will flash, indicating that the physical connection of the camera has been completed.

# 7.3 Internet Connection

There are two main ways to connect network camera.

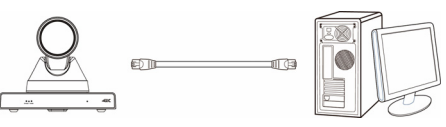

### Connect by Network Cable

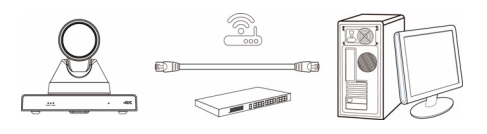

Connect by Switch/Router

# 7.4 IP camera controlled by LAN

### 7.4.1 Setup IP address

If you don't know the camera IP, view as below:

Method 1: Press \* and # and 4 on remote controller one by one, the camera IP address will be shown on screen.

Method 2: Connect camera to PC with network cable, use "upgrade\_En.exe" to search for IP address.

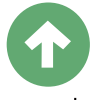

#### upgrade

Change IP address, two methods as below: Method 1: Login the web page, select "Network > Lan Settings", change IP address, subnet mask and gateway. Click "Apply" and restart the camera.

| Lan Settings                                                                                                    |                                                                                                    |
|----------------------------------------------------------------------------------------------------|----------------------------------------------------------------------------------------------------|
| IP Configuration Type:                                                                                                    | Fixed IP Address V                                                                                                    |
| IP Address:                                                                                                    | 192.168.100.88                                                                                                    |
| Subnet Mask:                                                                                                    | 255.255.255.0                                                                                                    |
| Gateway:                                                                                                    | 192.168.100.1                                                                                                    |
| DNS Address:                                                                                                    | 8.8.8                                                                                                    |
| MAC Address:                                                                                                    | D4 : E0 : 8E : B0 : 2F : 48                                                                                                    |
|                                                                                                    |                                                                                                    |
| Dort Cottings                                                                                                    | Current Current                                                                                                    |
| HTTD Doct number:                                                                                                    | an (90)                                                                                                    |
| HTTP Port number.                                                                                                    | 80 (80)                                                                                                    |
| RTSP POIL                                                                                                    | 554 (504)                                                                                                    |
| PTZ Port:                                                                                                    | 5678 (5078)                                                                                                    |
| Control Protocol Settings                                                                                                    | (4.7)                                                                                                    |
| Visca Address:                                                                                                    |                                                                                                    |
| Peico-D Address:                                                                                                    | 0 (0~255)                                                                                                    |
| Pelco-P Address:                                                                                                    | 0 (0~31)                                                                                                    |
| R IMP Settings                                                                                                    |                                                                                                    |
| First stream:                                                                                                    | On Off Video Audio                                                                                                    |
| MRL:                                                                                                    | rtmp://192.168.100.138/live/stream0                                                                                                    |
| Second stream:                                                                                                    | On ● Off  Video Audio                                                                                                    |
| MRL:                                                                                                    | rtmp://192.168.100.138/live/stream1                                                                                                    |
| RTSP Settings                                                                                                    |                                                                                                    |
| RTSP Autn:                                                                                                    | ○ On ● Off                                                                                                    |
| ONVIFSettings                                                                                                    | 0.00                                                                                                    |
| ONVIE Author                                                                                                    |                                                                                                    |
| UNVIE Autri.                                                                                                    |                                                                                                    |
| Multicast                                                                                                    | ○ On ● Off                                                                                                    |
| Address:                                                                                                    | 224.1.2.3                                                                                                    |
| Dort:                                                                                                    | CC00                                                                                                    |
| SDK Settinge                                                                                                    | 0000                                                                                                    |
| Active Connection:                                                                                                    | ○ On ● Off                                                                                                    |
| Address:                                                                                                    | 192 168 100 138                                                                                                    |
| Port                                                                                                    | 1234                                                                                                    |
| NTP Settings                                                                                                    | 1201                                                                                                    |
| NTP time sync:                                                                                                    | ○ On ● Off                                                                                                    |
| Server address:                                                                                                    | cn ntp erg cn                                                                                                    |
| Time interval                                                                                                    | 1440 minutes                                                                                                    |
| Main time show:                                                                                                    |                                                                                                    |
| Position:                                                                                                    | X 0 Y 0 (0~100)                                                                                                    |
| Sub time show:                                                                                                    | 0 n ● 0ff                                                                                                    |
| Desition:                                                                                                    | X 0 Y 0 (0~100)                                                                                                    |
| Second stream:<br>MRL:<br>RTSP Settings<br>ONVIF Settings<br>ONVIF Settings<br>ONVIF Auth:<br>Multicast Settings<br>Multicast:<br>Address:<br>Port:<br>SDK Settings<br>Active Connection:<br>Address:<br>Port:<br>NTP Settings<br>NTP Ime sync:<br>Server address:<br>Time interval:<br>Main time show:<br>Postion:<br>Sub time show: | On • Off Video Audio trmp.//192.168.100.138/tive/stream1  On • Off On • Off On • Off On • Off Z24.12.3 E888 On • Off T22.168.100.138 T23.4  On • Off Confp.org.cn T440 minutes On • Off X 0 V 0 (0~100) On • Off X 0 V 0 (0~100) Y |

Method 2: Open "upgrade\_En.exe", change IP and click "Set". After modified, IP Camera will be restart.

| Search      | Upgrade            | Config                                             | Backup        | Preview |          |     |
|-------------|--------------------|----------------------------------------------------|---------------|---------|----------|-----|
|             | Mode               | Ma                                                 | nual          | •       |          |     |
|             | IP Addr<br>NetMask | IP Address 192.168.100.88<br>NetMask 255.255.255.0 |               |         |          |     |
|             | GateWay            | 19<br>NS 8.                                        | 192.168.100.1 |         |          |     |
| MAC Address |                    | Iress D4                                           | : EO :        | 8E : 32 | : 2E : F | D   |
|             |                    |                                                    | Set           | Res     | set      |     |
|             |                    |                                                    |               |         |          |     |
|             | e                  |                                                    |               |         |          | THE |

### Change IP address:

Step 1 Search the IP address of camera.

- Step 2 Select the camera IP of you want to change.
- Step 3 Select config dialog of upgrade applets.

Step 4 Change the IP address, netmask and gateway, then click "Set".

Step 5 Finish.

### 7.4.2 Visit/Access IP Camera

Input http://192.168.100.88 to IE (better with IE web browser, others will cause little latency), a login window pop up, input username: admin, password: admin, shown as below:

| Windows Security                    |                                                                                                    |  |  |  |
|-------------------------------------|----------------------------------------------------------------------------------------------------|--|--|--|
| The server 192.<br>server reports t | The server 192.168.100.88 is asking for your user name and password. The<br>server reports that it is from |  |  |  |
| Warning: Your<br>authentication     | user name and password will be sent using basic<br>on a connection that isn't secure.                      |  |  |  |
|                                     | User name                                                                                                  |  |  |  |
|                                     | Password<br>Remember my credentials                                                                        |  |  |  |
|                                     | OK Cancel                                                                                                  |  |  |  |

After login, shown as below:

### Video Conference Camera

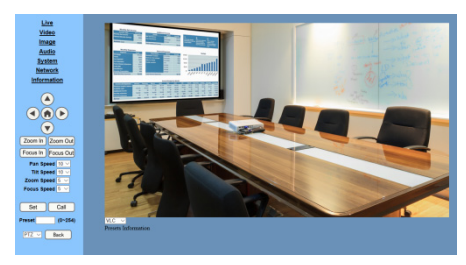

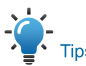

If user first time use this camera by internet (only for new user), must install a player software (VLC). Please go to VLC website <u>http://www.videolan.org/vlc/#download</u> and Install VLC (player software). After installation, login again, will show as above:

### 7.5 IP Camera controlled by WAN

### 7.5.1 Setup IPC controlled by dynamic DNS

Two dynamic DNS: Dyndns.org, 3322.org.

#### **Router Port Mapping:**

Take Tenda router for example, enter the Router Home Page (interface page), select "Advanced"- "Virtual Server", add a new port number in "Ext Port", add a new port number in "Int port", put camera IP address to "Internal IP", then select "Save", shown as below:

| Tenda             |       |           |              |                                             | 20           |        | ł    |         |
|-------------------|-------|-----------|--------------|---------------------------------------------|--------------|--------|------|---------|
|                   | (     | Hom       | e ][ 1       | Status Network                              | Wireles      |        | Ad   | lvanced |
|                   |       |           |              |                                             |              |        |      |         |
| Bandwidth Control | Virte | al Serve  |              |                                             |              |        |      |         |
| DDNS              |       |           |              | -6.16                                       | 0            |        |      |         |
| Virtual Server    | - Cor | uar se    | rver is us   | etul for web servers                        | s, np serve  | ers, e | -ma  |         |
| OMT Mart          | Wh    | en en:    | abled cor    | nmunication reques                          | ts from In   | terne  | t to | vour    |
| 10-0              | rou   | ter's V   | AN port      | will be forwarded to                        | the specif   | ied L  | AN   | IP      |
| UPhP              | dd    | iress. I  | Be sure to   | statically assign th                        | ne host's IF | P for  | this |         |
| 19-1V             | fue   | ction to  | be cons      | istent.                                     |              |        |      |         |
| Routing Table     |       |           |              |                                             |              |        |      |         |
| Static Routing    | D     | 1.04      |              | Internal IP                                 | Protocol     | -      | En.  | . De    |
|                   | C     | 80        | - 80         | 192.168.100.88                              | Both         |        | 0    |         |
|                   |       | 554       | 554          | 192.168.100.88                              | Both         |        | 0    |         |
|                   | 3     |           | I V          |                                             | Both         |        | 0    | ۵       |
|                   | 4     |           | н            |                                             | Both         |        | 0    | 0       |
|                   | 5     |           | H.           |                                             | Both         |        | 0    | 0       |
|                   | 6     |           |              |                                             | Both         |        | 0    | 0       |
|                   | 7     |           |              |                                             | Both         |        | 0    | 0       |
|                   | 8     |           |              | 1                                           | Both         |        | 0    | 0       |
|                   | We    | 8-known S | iervice Port | DNS 2) Add to<br>Page 1 2 3 4<br>Save Cance | o ID 3       |        |      |         |

#### 7.5.2 Dynamic DNS visit camera

Set domain name to camera, setup the parameter, then dynamic DNS can access camera. Access link: http://hostname: port number. For example, setup host computer name: youdomain.f3322.org, the camera port number is 89, the access link should be http://youdomain.3322.org;89.

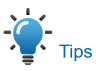

If the camera port default is 80, then unnecessary to input port number, use host name can access camera directly.

### 7.5.3 VLC stream media player monitoring

### Visit VLC media server procedure

Step 1 Open VLC media player.

Step 2 Click "Media > Open Network Stream",

or click "Ctrl + N"; as below:

#### 🛓 VLC media player

| Med        | dia                              | Playback       | Audio      | Video  | Subtitle | Tools |  |
|------------|----------------------------------|----------------|------------|--------|----------|-------|--|
|            | Ор                               | en File        |            |        | Ctrl+C   | )     |  |
| ▶          | Open Multiple Files Ctrl+Shift+O |                |            |        |          |       |  |
|            | Ор                               | en Folder      |            |        | Ctrl+F   | :     |  |
| ٢          | Ор                               | en Disc        |            |        | Ctrl+E   | )     |  |
| <u>0</u> 0 | Ор                               | en Network     | Stream.    |        | Ctrl+N   | ١     |  |
| E.         | Ор                               | en Capture     | Device     |        | Ctrl+C   | :     |  |
|            | Ор                               | en Location    | from cli   | pboard | Ctrl+V   | /     |  |
|            | Ор                               | en Recent N    | /ledia     |        |          | •     |  |
|            | Sav                              | ve Playlist to | File       |        | Ctrl+Y   | r     |  |
|            | Co                               | nvert / Save   |            |        | Ctrl+F   | ł     |  |
| ((•))      | Str                              | eam            |            |        | Ctrl+S   | :     |  |
|            | Qu                               | it at the end  | l of playl | ist    |          |       |  |
| P          | Qu                               | it             |            |        | Ctrl+C   | 2     |  |

Step 3 Input URL address:

rtsp://ip: port number/1 (First stream);

rtsp://ip: port number/2 (Second

stream).

Step 4 Click "Play".

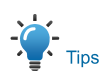

RTSP port number default 554. If the camera port default is 80, then unnecessary to input port number of URL address.

| File Disc ** Ne                                                                                       | twork 🐻 Capture                                           | Device |   |
|----------------------------------------------------------------------------------------------------|-----------------------------------------------------------|--------|---|
| Please enter a network URL:                                                                           |                                                           |        |   |
| rtsp://192.168.100.88/1                                                                               |                                                           |        | • |
| http://www.example.com/<br>ttp://eisawles.com/s<br>ttp://www.example.com/s<br>ttp://www.yourtube.com/ | tream.avi<br>tream.asx<br>gBOBO/test.sdp<br>watch?v=gg64x |        |   |
| Show more options                                                                                     |                                                           |        |   |

### 7.6 IP Camera Parameter Setup

### 7.6.1 Homepage Introduction

#### Menu

II

All pages include two menu bars:

Real time monitoring: displaying video image Parameter setup: with function buttons.

#### A. Video viewing window

Video viewing window must be same as video resolution, the bigger the resolution is, the bigger the playing area is. Double click viewing window, will show full-screen, double click again, will return to initialized size.

Status bar in viewing window shown as below:

- Video playback pause button: control real-time video pause, stop the last picture, click recoverable video again.
- Audio control buttons: can adjust the volume or set silent mode.
- 3) Full screen switch button.

### B. PTZ Setup

| Zoom In Zoom Out                                                       |  |  |
|------------------------------------------------------------------------|--|--|
| Focus In Focus Out                                                     |  |  |
| Pan Speed 10 ~<br>Tilt Speed 10 ~<br>Zoom Speed 5 ~<br>Focus Speed 5 ~ |  |  |
| Set Call                                                               |  |  |
| Preset (0~254)                                                         |  |  |
| OSD Back                                                               |  |  |

### 1) Pan and Tilt Control

Up, Down, Left and Right arrows and the home button allow you to manually drive the camera to the desired position.

### 2) Zoom

Zoom In and Zoom Out buttons allow for wide or narrow view of the space.

### 3) Focus

Focus In and Focus Out buttons allow for fine manual focus adjustment if the camera has any problems auto focusing on the difficult object.

### 4) PTZ Speeds

Pan speed can be set at any rate between  $1 \sim 24$ , Tilt speed can be set at any rate between  $1 \sim 20$ . Zoom and Focus speeds can be set at any rate between  $0 \sim 7$ .

### 5) PTZ Presets

After manually setting up a shot that you would like to return to later, you can save presets for quick recall of these positions. Type a number between 0 and 254 into the Preset box.

-/ 6

Click the "Set" button to save the current location with that preset number. Click the "Call" button to cause the camera to return to that position. This enables smooth, quick and convenient control without the need to manually drive the camera.

You can set up preset that user want as below. Method 1: Type a number into the Preset box.

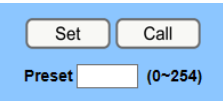

Preset: Optional items: 0 ~ 254.

Method 2: Type the name into the Presets Information.

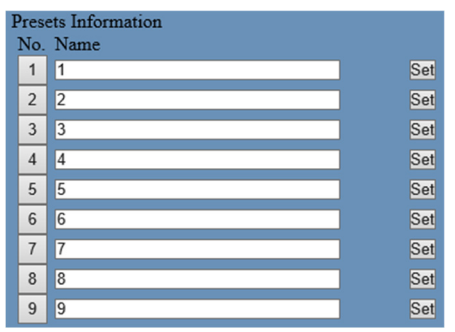

Click "Set" button, when PTZ turn to other position, click "Call" button or click "No." of the Presets Information, PTZ will turn back to preset position.

### 6) PTZ / OSD Dropdown

From the dropdown menu, clicking the OSD option will open the on-screen display menu of the camera giving you control from within the IP interface.

### C. Language selection

Language English V

Click either "Russian", "Chinese" or "English" to change the language of the menu.

### 7.6.2 Video Settings

| Video Settings        |                           |
|-----------------------|---------------------------|
| Video Format:         | 6047                      |
|                       |                           |
| Encode Level:         | mainprofile ~             |
| First stream          |                           |
| Encode Protocol:      | H264 🗸                    |
| Resolution:           | 1920x1080 ~               |
| Bit Rate:             | 4096 (32~102400) kbps     |
| Frame Rate:           | <u>30 ∨</u> fps           |
| I Key Frame Interval: | 30 (2~150)                |
| Bit Rate Control:     | • CBR • VBR               |
| Fluctuate Level:      | 1 🗸                       |
| Slice Split Enable:   | ○ On ● Off                |
| Split Mode:           | Fixed blocks  Fixed bytes |
| Slice Size:           | 45 blocks/bytes           |
| Second stream         |                           |
| Encode Protocol:      | H264 🗸                    |
| Resolution:           | 1280x720 🗸                |
| Bit Rate:             | 1024 (32~102400) kbps     |
| Frame Rate:           | 30 🗸 fps                  |
| I Key Frame Interval: | 30 (2~150)                |
| Bit Rate Control:     | • CBR • VBR               |
| Fluctuate Level:      | 1 🗸                       |
| Slice Split Enable:   | ○ On ● Off                |
| Split Mode:           | Fixed blocks Fixed bytes  |
| Slice Size:           | 45 blocks/bytes           |
|                       |                           |
|                       | Apply Cancel              |

### 1) Video Format

Support 50Hz (PAL) and 60Hz (NTSC), and Dial Priority three formats.

### 2) Encode Level

Support baseline, mainprofile, highprofile and svc-t four levels.

### 3) Encode Protocol

Support H.264, H.265 and MJPEG three formats.

# 4) Resolution

First stream support 3840x2160, 1920x1080, 1280x720, 1024x576, 960x540, 640x480, 640x360. Second stream support 1280x720, 1024x576, 720x576 (50Hz support), 720x480 (60Hz support), 720x408, 640x360, 480x270, 320x240, 320x180; The bigger resolution is, the clearer the image will be, more network bandwidth will be taken.

# 5) Bit Rate

The user can specify the bit rate. Generally speaking, the larger of the bit rate, the clearer of the image. However, the configuration of the bit rate needs to be combined with the network bandwidth. When the network bandwidth is narrow and the bit rate is configured larger, the video stream cannot be transmitted normally, and the visual effect is worse.

### 6) Frame Rate

User can specify the size of the frame rate, generally, the frame rate greater, the image more smooth; Frame rate is smaller, the more sense of beating.

# 7) I Key Frame Interval

Set interval between 2 I frame, the bigger interval is the response will be lower from viewing window.

# 8) Bit Rate Control

Code stream control way:

Constant Bit Rate: Video coder will be coding according to preset speed.

Variable Bit Rate: Video coder will adjust the speed based on preset speed to gain the best image quality.

# 9) Fluctuate Level

Restrain the fluctuation magnitude of variable rate, grade  $1 \sim 6$ .

# 10) Slice Split Enable

Enable or disable slice split function.

# 11) Split Mode

Select split mode, optional items: Fixed blocks, Fixed bytes.

### 12) Slice Size

Set the size of slice.

# 7.6.3 Image Settings

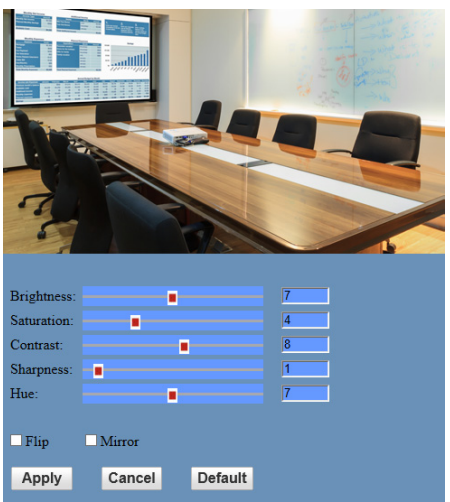

# 1) Brightness

Image bright 0 ~ 14, slider control, on the right shows the corresponding numerical. Default value is 7.

# 2) Saturation

Saturation 0 ~ 14, slider control, on the right shows the corresponding numerical. Default value is 4.

# 3) Contrast

Contrast 0 ~ 14, slider control, on the right shows the corresponding numerical. Default value is 8.

# 4) Sharpness

Sharpness 0 ~ 15, slider control, on the right shows the corresponding numerical. Default value is 1.

# 5) Hue

Hue 0 ~ 14, slider control, on the right shows

the corresponding numerical. Default value is 7.

### 6) Flip & Mirror

Tick Flip to realize image upside down, tick mirror to realize image around the mirror. Default value is not tick.

### 7.6.4 Audio Settings

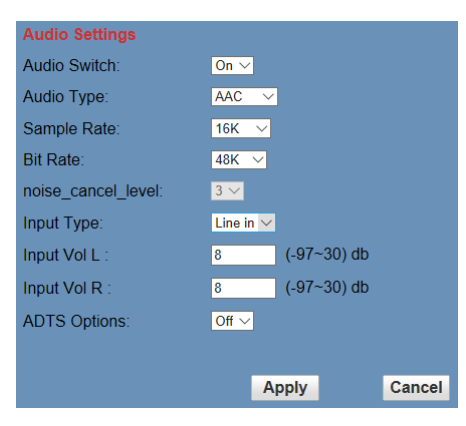

### 1) Audio Switch

Enable or disable audio switch.

### 2) Audio Type

Audio type AAC.

### 3) Sample Rate

Optional items: 16K, 44.1K, 48K.

### 4) Bit Rate

Optional items: 48K, 64K, 96K, 128K.

### 5) noise\_cancel\_level

Optional items:  $0 \sim 3$  (Effective only when the Input Type is MIC).

### 6) Input Type

Optional items: Line in, MIC.

### 7) Input Vol L

The volume of the left channel.

### 8) Input Vol R

The volume of the right channel.

### 9) ADTS Options

Optional items: On, Off.

### 7.6.5 System Settings

| Initialize |        |        |
|------------|--------|--------|
| Work Mode: | RTSP 🗸 |        |
| Reboot:    | Reboot |        |
| User       |        |        |
| UserName:  | admin  |        |
| Passwd:    | ••••   |        |
| Guest:     | guest  |        |
| Passwd:    | ••••   |        |
|            |        |        |
|            | Apply  | Cancel |

### 1) Work Mode

The default work mode is RTSP.

Optional items: RTSP, SDK, Multicast.

### 2) Reboot

Click the "Reboot" button, system restart.

### 3) Username and password

The user can modify the password (letters and Numbers only).

### 7.6.6 Network Settings

| Configuration Type:      | Fixed IP Address                    |
|--------------------------|-------------------------------------|
| Address:                 | 192.168.100.88                      |
| ubnet Mask:              | 255.255.255.0                       |
| ateway:                  | 192.168.100.1                       |
| NS Address:              | 8.8.8.8                             |
| AC Address:              | D4 : E0 : 8E : B0 : 2F : 48         |
|                          | Annha                               |
|                          | Apply Cancel                        |
| ort Settings             | (00)                                |
| TTP Port number:         | 80 (80)                             |
| TSP Port:                | 554 (554)                           |
| TZ Port:                 | 5678 (5678)                         |
| ontrol Protocol Settings |                                     |
| isca Address:            | 1 (1~7)                             |
| elco-D Address:          | 0 (0~255)                           |
| elco-P Address:          | 0 (0~31)                            |
| TMP Settings             |                                     |
| irst stream:             | ○ On ● Off                          |
| RL:                      | rtmp://192.168.100.138/live/stream0 |
| econd stream:            | ○ On ● Off                          |
| RL:                      | rtmp://192.168.100.138/live/stream1 |
| TSP Settings             |                                     |
| TSP Auth:                | ○ On ● Off                          |
| NVIFSettings             |                                     |
| NVIF:                    | ○ On ● Off                          |
| NVIF Auth:               | ○ On ● Off                          |
| ulticast Settings        |                                     |
| ulticast:                | ○ On ● Off                          |
| ddress:                  | 224.1.2.3                           |
| ort:                     | 6688                                |
| DK Settings              |                                     |
| ctive Connection:        | ○ On ● Off                          |
| ddress:                  | 192.168.100.138                     |
| ort:                     | 1234                                |
| TP Settings              |                                     |
| TP time sync:            | ○ On ● Off                          |
| erver address:           | cn.ntp.org.cn                       |
| ime interval:            | 1440 minutes                        |
| lain time show:          | ○ On ● Off                          |
| osition:                 | X 0 Y 0 (0~100)                     |
| ub time show:            | ○ On ● Off                          |
| osition:                 | X 0 Y 0 (0~100)                     |

### 1) Lan Settings

Default the IP address is 192.168.100.88, the MAC address can not be modified.

### 2) Port Settings

### A. HTTP Port

IP address identifies the network device, the device can run multiple web applications, each network program using network port to transmit data, so data transmission to be carried out between the port and port. Port setting is to set up web server program using which port to transmit. When port mapping, need to be consistent with the port number (default port: 80).

#### B. RTSP Port

Network camera support RTSP protocol, use the VLC tools broadcast, default port: 554.

C. PTZ Port

Support PTZ protocol, default port: 5678.

### 3) Control Protocol Settings

Setting the camera control communication protocol, include Visca address, Pelco-D address and Pelco-P address.

### 4) RTMP Settings

Setting the MRL of RTMP, select enable or disable video and audio. You can select control code stream of "On", "Off", "Video", "Audio" between in the two streams.

### 5) RTSP Settings

Turn On/Off RTSP auth.

### 6) ONVIF Settings

Turn On/Off ONVIF and ONVIF auth.

### 7) Multicast Settings

Turn On/Off multicast. Setting the multicast address (default value is 224.1.2.3) and port (default value is 6688, then 6688 is the multicast port of the first stream; 6690 is the multicast port of the second stream).

#### 8) SDK Settings

Turn On/Off active connection. Setting SDK address (default value is 192.168.100.138) and port (default value is 1234).

### 9) NTP Settings

Turn On/Off NTP time sync, main time show and sub time show. Setting NTP server address, time interval, main stream position and sub stream position.

### 7.6.7 Device Information

Display the current device information, as shown below.

| Information       |                            |  |
|-------------------|----------------------------|--|
| Device ID:        | HD Camera                  |  |
| Software Version: | SOC v8.2.03 - ARM v7.3.19S |  |
| Device Type:      | 020.V                      |  |
| Webware Version:  | v1.5.4                     |  |
|                   |                            |  |
|                   | Apply Cancel               |  |

# 7.7 Download the Network Upgrade Program

If you need the camera upgrade program, please contact the manufacturer.

# 8 Maintenance and Troubleshooting

#### **Camera Maintains**

 If camera will not be used for a long time, please turn off the power switch, disconnect AC power cord of AC adaptor to

the outlet.

- Please use soft cloth or tissue to clean the camera cover.
- Please use the soft dry cloth to clean the lens. If the camera is very dirty, clean it with diluted neuter detergent. Do not use any

type of solvents, which may damages the surface.

### **Unqualified Application**

- No shooting extreme bright object for a long period of time, such as sunlight, light sources, etc.
- No operating in unstable lighting conditions, otherwise image will be flickering.
- No operating close to powerful electromagnetic radiation, such as TV or radio transmitters, etc.

### Troubleshooting

### Image

- The monitor shows no image
- Check that the camera power supply is connected, the voltage is normal, and the power indicator light is always on.
- Turn off the power switch to check whether the camera is self-testing.
- Check the cable of video platform and TV whether correct connection.
- Sometimes without the image

Check the cable of video platform and TV whether correct connection.

- Image have jitter when the camera lens at max multiple
- 1) Check whether the camera installed position be stabled.
- 2) Check whether have vibrating machinery or object near the camera.
- There is no video image in IE Browser

### Please visit VLC website

(http://www.videolan.org/vlc) download and install VLC media player, after it installed, visit IP Camera will have normal image display.

- Unable to Access IP Camera through IE Browser
- Using PC to access the network to test whether the network access can work properly, first of all, the network fault caused by the PC virus can be eliminated, until the PC and IP Camera can communicate with each other Ping.
- Disconnect the network, connect IP Camera and PC separately, and reset the IP address of PC.
- Check IP address, subnet mask, and gateway settings for IP Camera.
- Check whether the MAC address is conflicts.
- 5) Check whether the web port is occupied by another device.
- Forget the IP address or login password

Please remember (The default IP address: 192.168.100.88; default user name: admin; default password: admin).

### Control

- Remote control can not control
- 1) Check and replace the new battery for the remote controller.
- Check whether the camera working mode is correct.
- Check whether the address of remote control can match the camera.
- Series port can not control
- Check whether the camera protocol, address such is the same.
- 2) Check whether the control line is connected well.